# 1 Installatie – VPN – FortiClient voor Windows

# Doel

FortiClient installeren en configureren voor gebruik. FortiClient is een softwareprogramma dat een veilige verbinding mogelijk maakt met ons netwerk.

## Voorbereiding

Eerst moet door Zorgring een account gemaakt worden. Indien uw gegevens nog niet aan ons zijn doorgegeven, kunt hiervoor naar: <u>www.zorgring.nl/vpn/</u>

Op deze site kunt u alle gegevens invullen. Als u vervolgens op verzenden drukt, krijgt Zorgring een melding binnen met uw aanvraag. U krijgt een mail met de gebruikersnaam als het aangemaakt is. Dit kan enkele dagen duren.

## Installatie

1. Navigeer naar:

https://www.forticlient.com/downloads

• 2. Klik op: *"Download for Windows"* bij de juiste versie voor uw computer

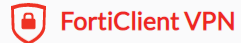

#### Remote Access

- IPSec VPN
- SSL VPN
- 8 Technical Support

📑 Download for Windows

- S. Klik op "Uitvoeren" onderaan (of ga naar waar u het bestand heeft opgeslagen en dubbelklik om de installatie te starten
- 4. Klik op *"Ja"* en eventueel een wachtwoord om toestemming te geven
- > U zou nu dit moeten zien

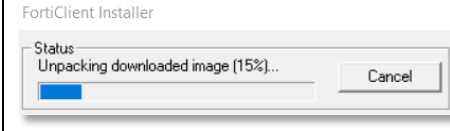

- 5. Vink "Yes, I have read and accept the license agreement" aan
- 6. U hoeft geen instellingen aan te passen. Klik op *"Next"*
- o 7. Klik op "Install"
- o 8. Klik op "Finish"
- 9. Klik op *"FortiClient"* op uw bureaublad.

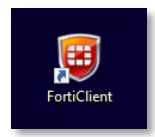

De instructies gaan veder op de volgende pagina

© Auteursrecht 2020. Alle Rechten Voorbehouden. Dit document is eigendom van Zorgring. De informatie is bedoeld om hulpverleners te assisteren met veel voorkomende vragen. Informatie over Zorgring kunt u vinden op <a href="https://www.zorgring.nl/">https://www.zorgring.nl/</a> of telefonisch via T: 072 - 541 30 70

# 2 Installatie – VPN – FortiClient voor Windows

- o 10. Klik op "Configure VPN"
- 11. Vul "Zorgring" in bij "Connection name"
- o 12. Vul "VPN" in bij "Description"
- 13. Bij "Remote Gateway" vult u "toegang.zorgring.nl" in
- 14. Als u uw gebruikersnaam wilt onthouden dan kunt u op "Save login" klikken en vervolgens uw FortiClient Username invullen die u van ons heeft gekregen
- 15. U kunt de instellingen controleren met deze foto:

#### New VPN Connection VPN SSI-VPN Zorarina Connection Name VPN Description toegang.zorgring.nl Remote Gateway +Add Remote Gateway Customize port 443 None Client Certificate Prompt on login O Save login Authentication Do not Warn Invalid Server Certificate Cancel Save

- o 16. Klik op "Save"
- 17. Vul bij "Username" uw gebruikersnaam in die in de mail van ons staat
- 18. Vul bij *"Password"* uw wachtwoord in.

Logt u voor de eerste keer in dan kunt u uw wachtwoord telefonisch bij ons opvragen onder vermelding van het meldingsnummer van uw aanvraag.

 19. Vul bij "New password" een wachtwoord in die aan de eisen voldoet

## Wachtwoord eisen

- Minimaal 1 hoofdletter
- Minimaal 1 Cijfer
- Minimaal 8 karakters
- Geen naam van u of de organisatie
- Een geaccepteerd wachtwoord is bijvoorbeeld: Tennis01

 20. Vul bij "Confirm password" hetzelfde wachtwoord nogmaals in

# o 21. Klik op "Connect"

U ziet rechtsonder of u verbonden bent met de VPN. Er is nu een veilige verbinding naar Zorgring en u kunt nu gebruik maken van onze diensten.

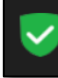

FortiClient Connected to Zorgring FortiClient System Tray Controller

## Volgende keer

- De volgende stappen zijn voor de volgende keer dat u gebruik maakt van FortiClient
- 1. Start de FortiClient op vanuit de snelkoppeling op uw bureaublad
- 2. Vul uw "Username" en "Password" in.
- o 3. Klik op "Connect"

© Auteursrecht 2020. Alle Rechten Voorbehouden. Dit document is eigendom van Zorgring. De informatie is bedoeld om hulpverleners te assisteren met veel voorkomende vragen. Informatie over Zorgring kunt u vinden op <a href="https://www.zorgring.nl/">https://www.zorgring.nl/</a> of telefonisch via T: 072 - 541 30 70